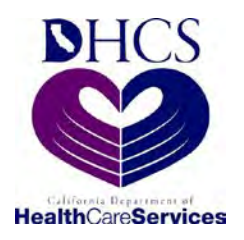

Department of Health Care Services Children's Medical Services Network

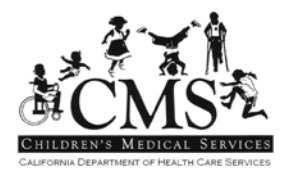

# CMS Net Web PEDI User Guide

Revised 7/10/2014

### TABLE OF CONTENTS

| 1  | Lis   | ist of Figures4                                 |  |  |  |  |  |
|----|-------|-------------------------------------------------|--|--|--|--|--|
| 2  | De    | Definitions, Abbreviations, & Acronyms5         |  |  |  |  |  |
| 3  | Int   | Introduction6                                   |  |  |  |  |  |
|    | 3.1   | Objectives6                                     |  |  |  |  |  |
|    | 3.2   | Who has access?                                 |  |  |  |  |  |
|    | 3.3   | CMS Net PEDI Availability6                      |  |  |  |  |  |
|    | 3.4   | Security Restrictions6                          |  |  |  |  |  |
|    | 3.5   | Help Desk Assistance7                           |  |  |  |  |  |
| 4  | Lo    | gging on the CMS Net PEDI8                      |  |  |  |  |  |
|    | 4.1   | User ID                                         |  |  |  |  |  |
|    | 4.2   | Password8                                       |  |  |  |  |  |
|    | 4.3   | Navigation Buttons9                             |  |  |  |  |  |
| 5  | Re    | eset Password                                   |  |  |  |  |  |
|    | 5.1   | To reset your password:10                       |  |  |  |  |  |
|    | 5.2   | Navigation Buttons                              |  |  |  |  |  |
|    | 5.3   | Navigation Buttons                              |  |  |  |  |  |
| 6  | C     | AS Net PEDI Welcome Page                        |  |  |  |  |  |
| 7  | Se    | earch - Client Page                             |  |  |  |  |  |
|    | 7.1   | Navigation Buttons                              |  |  |  |  |  |
| 8  | Cl    | ent Listing Page                                |  |  |  |  |  |
|    | 8.1   | Client Listing Page                             |  |  |  |  |  |
|    | 8.2   | Navigation Buttons                              |  |  |  |  |  |
| 9  | Se    | earch Results – List of SARs                    |  |  |  |  |  |
|    | 9.1   | Client Information Header                       |  |  |  |  |  |
|    | 9.2   | Selecting a SAR                                 |  |  |  |  |  |
|    | 9.3   | Navigation Buttons                              |  |  |  |  |  |
| 10 | ) Vie | ew/Print SAR21                                  |  |  |  |  |  |
|    | 10.1  | Navigation Buttons21                            |  |  |  |  |  |
| 11 | Se    | earch Results – List of Case Management Letters |  |  |  |  |  |
|    | 11.1  | Navigation Buttons22                            |  |  |  |  |  |

| 12 | View/  | Print Case Management NOA/Letters                               | 23 |
|----|--------|-----------------------------------------------------------------|----|
| 13 | Repo   | rts                                                             | 25 |
| 1  | 3.1    | HF/MCP Client Listing                                           | 26 |
| 1  | 3.2    | Navigation Buttons                                              | 27 |
| 1  | 3.3    | Daily Activity Report – SAR                                     | 28 |
| 1  | 3.4    | Navigation Buttons                                              | 28 |
| 1  | 3.5    | Daily Activity Report – Case Management                         | 30 |
| 1  | 3.6    | Navigation Buttons                                              | 30 |
| 1  | 3.7    | Export SAF Report                                               | 32 |
| 1  | 3.8    | Children's Medical Services - Service Authorization File layout | 32 |
| 1  | 3.9    | Navigation Buttons                                              | 33 |
| 1  | 3.10   | Referral Report                                                 | 34 |
| 1  | 3.11   | Navigation Buttons                                              | 35 |
| 1  | 3.12   | Search Letters                                                  | 35 |
| 1  | 3.13   | Run Report                                                      | 35 |
| 14 | Print. |                                                                 | 36 |
| 1  | 4.1    | Navigation Buttons                                              | 37 |
| 15 | My P   | rofile - Change Password                                        | 38 |
| 1  | 5.1    | Navigation Buttons                                              | 39 |
| 16 | My P   | rofile – User Profile                                           | 40 |
| 1  | 6.1    | Navigation Buttons                                              | 40 |
| 17 | Conta  | act Us                                                          | 41 |
| 18 | Manu   | ıal                                                             | 42 |

# 1 LIST OF FIGURES

| Figure 4-1 - PEDI Login Screen                                |
|---------------------------------------------------------------|
| Figure 5-1 - PEDI Login                                       |
| Figure 5-2 - Reset Password                                   |
| Figure 5-3 - Choose New Password11                            |
| Figure 6-1 - PEDI Welcome Page                                |
| Figure 7-1 - Search - Client Page14                           |
| Figure 8-1 - Client Listing Page                              |
| Figure 9-1 - Client Information Header                        |
| Figure 10-1 - Print SAR                                       |
| Figure 11-1 - Search Results - List of Letters                |
| Figure 12-1 - Print Case Management Letters                   |
| Figure 13-1 - PEDI Reports                                    |
| Figure 13-2 - HF/MCP Client Listing                           |
| Figure 13-3 - HF/MCP Report27                                 |
| Figure 13-4 - Daily Activity Report - SAR                     |
| Figure 13-5 - Daily Activity Report - SAR Listing             |
| Figure 13-6 - Daily Activity Report - Case Management         |
| Figure 13-7 - Daily Activity Report - Case Management Listing |
| Figure 13-8 - Export SAF Report                               |
| Figure 13-9 - Referral Report                                 |
| Figure 13-10 - Search Letters                                 |
| Figure 13-11 - Run Report                                     |
| Figure 14-1 - Print                                           |
| Figure 15-1 - Change Password                                 |
| Figure 16-1 - My Profile                                      |
| Figure 17-1 - Contact Us                                      |
| Figure 18-1 - Manual                                          |

### 2 DEFINITIONS, ABBREVIATIONS, & ACRONYMS

The following terms, abbreviations, and acronyms may be used in this document:

| Term                 | Definition                                                   |
|----------------------|--------------------------------------------------------------|
| CCS                  | California Children's Services                               |
| CIN                  | Client Identification Number                                 |
| CMS                  | Children's Medical Services                                  |
| CMS Net              | CMS Case Management System                                   |
| CMS Net Legacy       | CMS Case Management System – Legacy Application              |
| CMS Net Web          | CMS Case Management System – Web Application                 |
| DHCS                 | Department of Health Care Services                           |
| GHPP                 | Genetically Handicapped Persons Program                      |
| HCP or HP            | Health Care Plan                                             |
| HFP or HF            | Healthy Families Plan                                        |
| HRIF                 | High Risk Infant Follow-up                                   |
| ICD                  | Int'l Classification of Diseases (Diagnosis/Procedure Code)  |
| Inappropriate Letter | A letter sent to the Provider/Managed Care Plan/HF informing |
|                      | them the referral is incomplete, inaccurate or needs more    |
|                      | clarification.                                               |
| MCP                  | Managed Care Plan                                            |
| Medical Home         | Client's designated primary care physician and/or the        |
|                      | physician who provides a medical home.                       |
| MEDS                 | Medi-Cal Eligibility Data System                             |
| MTP                  | Medical Therapy Program                                      |
| MTU                  | Medical Therapy Unit                                         |
| NICU                 | Neonatal Intensive Care Unit                                 |
| PEDI                 | Provider Electronic Data Interchange                         |
| NPI                  | National Provider Identifier                                 |
| PMF                  | Provider Master File (Medi-Cal Provider list)                |
| PSSN                 | Pseudo Social Security Number                                |
| Referral Type        | Case or Service                                              |
| Requestor            | Any referral source other than a provider listed in the PMF  |
|                      | (Non-PMF provider).                                          |
| SAR                  | Service Authorization Request                                |
| SCC                  | Special Care Center                                          |
| SSN                  | Social Security Number                                       |

### **3** INTRODUCTION

Children's Medical Services Network (CMS Net) Provider Electronic Data Interchange (PEDI), hereafter known as CMS Net PEDI is an on-line interface for approved Providers, Hospitals and Managed Care Plans to search for California Children Services (CCS) and Genetically Handicapped Persons Program (GHPP) Service Authorization Requests (SARs). SARs for all counties in the State of California are included. The CMS Net PEDI is accessed via a secure Department of Health Care Services (DHCS) website, and encompasses security measures for access.

Objectives

### 3.1 Objectives

CMS Net PEDI will allow you to:

- Determine if the CCS Independent County, Regional Office or GHPP has entered your Request for Service.
- Determine the status of your Request for Service (i.e. authorized, denied, modified, extended or cancelled).
- Print copies of SAR's, Notices of Action, or Denial letters.
- Search CCS and GHPP Client Eligibility and generate various Activity and Client Reports.

### 3.2 Who has access?

Only Providers, Hospitals, Healthy Families or Managed Care Plans that have signed the Security Agreement and Oath of Confidentiality and have been approved by the State Department of Health Care Services, Systems of Care Division. Each facility will be established as a unique Domain Provider when approved.

### 3.3 CMS Net PEDI Availability

CMS Net EDI is available to authorized users between the hours of 6:00 a.m. - 8:00 p.m. (7 days a week), excluding system update time frames.

### 3.4 Security Restrictions

Each person that accesses CMS Net PEDI must have a unique User ID and password assigned by the Systems of Care Division. Each person that accesses the CMS Net PEDI, in addition to individual activities performed on each patient record, are logged and tracked for audit purposes.

### 3.5 Help Desk Assistance

The CMS Net Help Desk is available for assistance, Monday – Friday 7:00am to 5:00pm

| By telephone: | 866-685-8449 (Toll Free) |
|---------------|--------------------------|
| By e-mail:    | CMShelp@dhcs.ca.gov      |

You may also click on the "Contact Us" link on the CMS Net PEDI website.

### 4 LOGGING ON THE CMS NET PEDI

Logging on to the CMS Net EDI application begins by accessing the internet on your personal computer. Internet Explorer V8+ is the suggested browser. The CMS Net PEDI is located at the secure website:

https://cmsprovider.cahwnet.gov/PEDI/piplogin.jsp.

| California Home DHCS Home | and the second                                                                                                    | (and the second second s |
|---------------------------|----------------------------------------------------------------------------------------------------|----------------------------------------------------------------------------------------------------|
| Welcome to Calif          | ornia                                                                                                    |                                                                                                    |
| Curry                     |                                                                                                    |                                                                                                    |
| System Test               |                                                                                                    |                                                                                                    |
| Caring for Children with  | Special Medical Needs                                                                                                    | Manual I Contact Us   Help                                                                                                    |
|                           | submitted request and authorization. Any person who, w<br>access, or who tampers, interferes, or damages any con<br>program, or software or computer data maintained by the<br>civil and/or criminal prosecution under all applicable state<br>Login<br>User ID<br>Password<br>Submit Clear Reset Pas | sword                                                                                                    |

Figure 4-1 - PEDI Login Screen

### 4.1 User ID

Type in the unique User ID as assigned. Tab down or click the Password Field.

### 4.2 Password

Type in the Password. (Please note your password will expire every 90 days, if you fail to change it you must contact the CMS Net help desk to have it reset)

Password rules:

- Password should be exactly 8 characters in length
  - o Password is case sensitive and must contain

- At least one alphabetic uppercase letter (A Z) OR
- one of the national characters (#, @, \$)
- At least one alphabetic lowercase letter (a-z)
- At least one number (0-9).
- Four consecutive characters from any part of your login as (username), first name, last name or middle name may not be used in your password.

### 4.3 Navigation Buttons

#### 4.3.1 Submit

Click on Submit button to execute, or click on Clear to clear the fields and reenter the User ID and password.

#### 4.3.2 Clear

Click on Clear button to clear user entered data.

#### 4.3.3 Reset Password

Click on Reset Password to reset your password using your secret questions and answer combination. Please see <u>Reset Password</u> for more details.

### 5 RESET PASSWORD

If you don't remember your password, you can reset it yourself if you have set up a <u>Secret Question and Answer on your profile</u>.

**Note:** If you have not yet supplied a Secret Question and Answer, you will not be able to reset your password using this feature until you have done so. In this case, a message will appear instructing you to call the helpdesk.

| This application allows pro-<br>submitted request and auth<br>access, or who tampers, in<br>program, or software or co<br>civil and/or criminal prosect<br>Login | viders, Managed Care Pla<br>torization. Any person wi<br>nterferes, or damages an<br>omputer data maintained b<br>ution under all applicable | ns and Healthy Family Plans to view the status of each<br>ho, without authorization, accesses, or attempts to<br>y computer network, computer system, computer<br>by the Department of Technology Services is subject to<br>state or federal laws. |
|----------------------------------------------------------------------------------------------------|----------------------------------------------------------------------------------------------------|----------------------------------------------------------------------------------------------------|
| User ID<br>Password<br>Submit                                                                                                    | TPEDITES                                                                                                    | t Password                                                                                                    |

Figure 5-1 - PEDI Login

### 5.1 To reset your password:

- 1. One the login screen, enter your User ID
- 2. Click Reset Password. You will see the following popup:

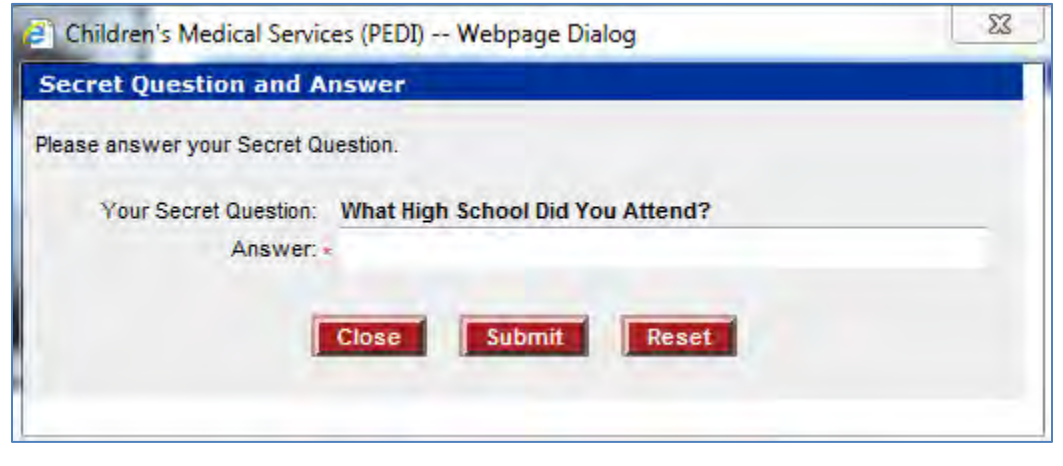

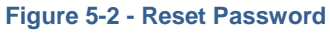

3. Enter the Answer that you set on your profile.

### 5.2 Navigation Buttons

#### 5.2.1 Close

Click on Close button to close popup window.

#### 5.2.2 Submit

Click on Submit button to reset password.

#### 5.2.3 Reset

Click on Reset button to clear user entered data.

4. Click Submit. You will see the following screen:

| New Password:                                                                                                |                                                                                           |
|----------------------------------------------------------------------------------------------------|-------------------------------------------------------------------------------------------|
| Confirm New Password:                                                                                        |                                                                                           |
| Secret Question:                                                                                             | What High School Did You Attend?                                                          |
| Answer:                                                                                                    | TEST                                                                                      |
| Password Rules                                                                                               | Submit Clear                                                                              |
| <ul> <li>Password should be exactly 8 characters in length</li> </ul>                                        |                                                                                           |
| <ul> <li>Password is case sensitive and must contain</li> </ul>                                              |                                                                                           |
| <ul> <li>At least one alphabetic uppercase letter (A -<br/>OP</li> </ul>                                     | Z)                                                                                        |
| one of the national characters (#, @, \$)                                                                    |                                                                                           |
| <ul> <li>At least one alphabetic lowercase letter (a-z)</li> </ul>                                           |                                                                                           |
| <ul> <li>At least one number (0-9).</li> <li>Four consecutive characters from any part of your lo</li> </ul> | gin as (username), first name, last name or middle name may not be used in your password. |
|                                                                                                    |                                                                                           |

Figure 5-3 - Choose New Password

- 5. Enter a new password in the New Password field.
- 6. Enter the new password in the Confirm New Password field.
- 7. You may change you Secret Question and Answer if you wish to do so.

# 5.3 Navigation Buttons

### 5.3.1 Submit

Click on Submit button to reset password.

### 5.3.2 Clear

Click on Reset button to clear user entered data.

# 6 CMS NET PEDI WELCOME PAGE

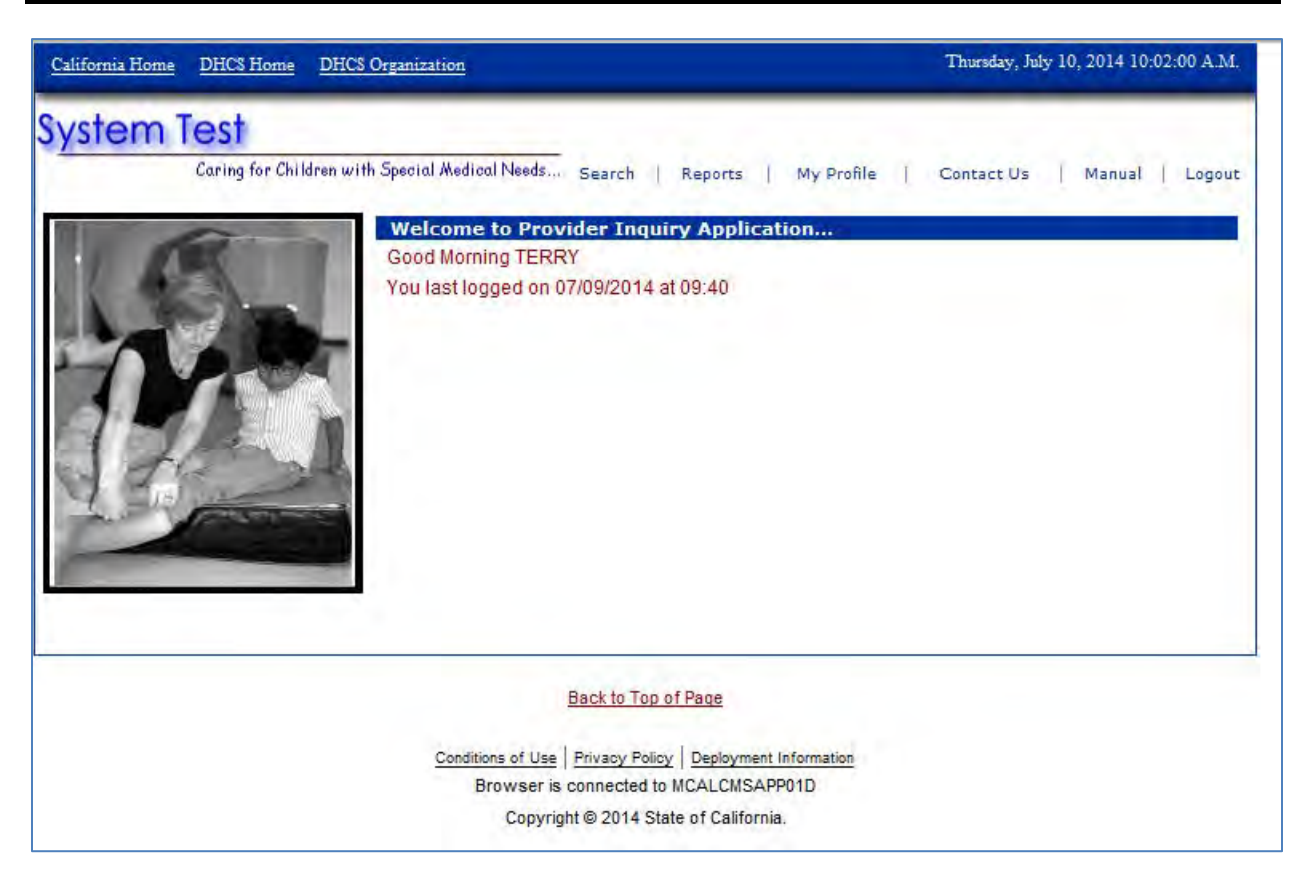

Figure 6-1 - PEDI Welcome Page

The Welcome page displays. From here you may select on the following hyperlinks:

- Search Displays the Search-Client page to identify a specific CCS or GHPP patient.
- Reports Displays the Report search page
- My Profile Displays the Update Profile Page or Change Password Page
- Contact Us Displays CMS Net Help Desk contact information
- Manual Displays Links to the California Code of Regulations, Service Code Groupings, Medi-Cal Rates and Service Authorization File (SAF) layout
- Logout Exits the CMS Net EDI and displays the Logon page

### 7 SEARCH - CLIENT PAGE

You can search using various methods; however, only one patient at a time may be searched. Type in the search criteria. Tab down or click each field you would like to enter.

#### **Note:** Case Number, CIN and SSN are mutually exclusive.

Search options include:

- Case Number only; or
- Client Index Number only (with or without the check digit); or
- Social Security Number only (no pseudos' allowed); or
- SAR Number
- Client Last Name (partial entry allowed); or
- Client First Name (partial entry allowed)
- Date of Birth; or
- Gender in combination with Client Name or Date of Birth only
- Service Authorization Request (SAR) or Case Management type actions (Notice of Action or Denial Letters)

| Domain             | Select          | -                                           |
|--------------------|-----------------|---------------------------------------------|
| Case Number        |                 |                                             |
| CIN                |                 |                                             |
| SSN                |                 |                                             |
| SAR Number         |                 |                                             |
| Client Last Name   |                 | (Partial name allowed)                      |
| Client First Name  |                 | (Partial name allowed)                      |
| Date of Birth      |                 |                                             |
| Gender             | Select -        |                                             |
| Service Start Date |                 | SAR and Case Management option buttons are  |
| Service End Date   |                 | only available for Medi-Cal Managed Care or |
| SAR                | Case Management | Healthy Families Plans                      |
|                    |                 | Search Clear                                |

Figure 7-1 - Search - Client Page

# 7.1 Navigation Buttons

### 7.1.1 Search

Click on the Search button to start a search. **Note**: If the patient is not affiliated to your PEDI Domain, the message "no record found" will display.

### 7.1.2 Clear

Click on Clear button to clear user entered data.

### 8 CLIENT LISTING PAGE

The Client Listing page allows you to select a specific patient to view Requests for Service and Client Eligibility information.

| Case No.     | S Client Name      | ΔΚΔ | DOB        | Gender | CIN        | Reg    | Med | F/R | Parm End Date  |    | Case Flig | County |
|--------------|--------------------|-----|------------|--------|------------|--------|-----|-----|----------------|----|-----------|--------|
| Case no.     | Chefte Marrie      | ANA | 000        | Genuer | Cim        | neg    | meu | 1/K | Fight End Date |    | Case Ling | county |
| 1000008      | <u>Test,Regina</u> |     | 06/02/2014 | F      | 32138193A2 | Active | E   | E   |                | 9K |           | Yolo   |
| 100000015    | Test,Roberta       |     | 06/02/2014 | F      | 33914172A6 | Active | E   | E   |                | 9K |           | Yolo   |
| out of 2 Mat | ching Records      |     |            |        | Back       |        |     |     |                |    |           |        |

Figure 8-1 - Client Listing Page

View the Client Listing Results. If the patient you would like to access is displayed, click the Client Name Hyperlink to View the List of SARs

If more than 25 records are returned in your search, you need click on the Next Records hyperlink to view additional results. Click the Prev Records hyperlink to return a page.

### 8.1 Client Listing Page

The following is an explanation of data displayed on the Client Listing page.

| Field       | Contents                                                                                                    |
|-------------|----------------------------------------------------------------------------------------------------|
| Case No     | Displays CCS or GHPP Case Number assigned to the client                                                                                                    |
| Client Name | Displays the common name the patient is known by. Format is Patient                                                                                            |
| AKA Name    | Determines if the name displayed in the Client Name<br>field is: A = Alias Name<br>B = Birth Name                                                              |
| DOB         | Displays patients date of birth                                                                                                    |
| Gender      | Displays patients gender<br>F = Female<br>M = Male                                                                                                    |
| CIN         | Displays the Client Index Number (CIN) assigned to the CCS                                                                                                    |
| Reg         | Displays the current CCS registration status for the patient.<br>Active, Closed, Denied, Transfer/Active, Reopen/Pending,                                      |
| Med         | Displays the current CCS medical eligibility determination for the patient. $E = Eligible$ , $I = Ineligible$ or $Blank = not$ determined                      |
| F/R         | Displays the current financial/residential eligibility status for the patient. E = Eligible, I = Ineligible or Blank = financial or residential not determined |

| Pgrm End<br>Date | Displays the current CCS program eligibility end date for the patient. (When the current financial eligibility determination will                                                                                                    |
|------------------|----------------------------------------------------------------------------------------------------|
| Case Elig        | <ul> <li>Displays the CCS or GHPP specific Aid Code:</li> <li>9K CCS</li> <li>9M MTP only</li> <li>9N M/C only</li> <li>9R HF - over fin elig</li> <li>9U HF - elig not complete</li> <li>9V PPCW elig + M/C only</li> <li>9W PPCW elig + CCS</li> <li>9J GHPP</li> </ul> |
| County           | Displays the legal county where the patient is registered                                                                                                    |

# 8.2 Navigation Buttons

### 8.2.1 Back

Click the Back button if you do not find your patient or wish to initiate a new search.

### 9 SEARCH RESULTS – LIST OF SARS

### 9.1 Client Information Header

The Client Information Header is displayed on various pages in CMS Net and provides a static view of details about a selected client. By default, only basic information is displayed when the header is minimized, but may be expanded by clicking on the plus sign (+) to view details.

| Search Results - List of SARs for Regina Test ; Case Number: 10000008                                                                                        |                  |                          |                                           |                                                |    |                          |                          |                     |                      |                         |
|----------------------------------------------------------------------------------------------------|------------------|--------------------------|-------------------------------------------|------------------------------------------------|----|--------------------------|--------------------------|---------------------|----------------------|-------------------------|
| CLIENT INFOR                                                                                                    | RMATION          |                          |                                           |                                                |    |                          |                          |                     |                      |                         |
| Client Name:                                                                                                    |                  | Regina Te                | est Ca                                    | se Number:                                     | 10 | 800000                   | Date of Bir              | th:                 |                      | 06/02/2014              |
| CIN<br>Deg Statue:                                                                                                    |                  | 32138193                 | A2 Cli                                    | ent Elig Status:                               | 9K | C C                      | County                   | nd Date:            |                      | Yolo                    |
| Reg Status:     Active     M       Gender:     Female     Fi       Primary Diagnosis:     000.00 Undiagnosed       Secondary Diagnosis:     Third Diagnosis: |                  | Fin<br>Fin<br>ndiagnosed | Financial Elig Status: E<br>sed Condition |                                                |    | Residential Elig Status: |                          | s:                  | E                    |                         |
| SAR<br>Number                                                                                                    | Provider Name    |                          | Providerl                                 | d Provider Type                                |    | Status                   | Service<br>Begin<br>Date | Service<br>End Date | Initial<br>Auth Date | Last<br>Updated<br>Date |
| <u>9708000090</u>                                                                                                    | U C DAVIS MEDICA | L CENTER                 | 171091854                                 | S COMMUNITY HOSPITAL -<br>OUTPATIENT DEPARTMEN | NT | PENDING                  | 07/08/2014               | 08/05/2014          |                      | 07/07/2014              |
|                                                                                                    |                  |                          |                                           | Back                                           |    |                          |                          |                     |                      |                         |

Figure 9-1 - Client Information Header

#### 9.1.1 Client Name

Client's full name or alias.

#### 9.1.2 Case Number

Unique 7 digit number assigned to a case during registration. Legacy cases may be less than 7 digits long and case numbers may eventually be generated that are longer than 7 digits as the client base grows.

#### 9.1.3 Date of Birth

Client's date of birth.

#### 9.1.4 Alias

Previous names the selected client has used.

#### 9.1.5 CIN

Currently assigned Client Identification Number, a unique identification number assigned by Medi-Cal.

### 9.1.6 Client Elig Status

Current CCS aid code on case.

#### 9.1.7 County

Legal County responsible for case management and authorization of services for client. May differ from Residence County in certain situations, such as fostered children.

#### 9.1.8 Reg Status

Status the case is currently in. Case Statuses are: Active, Closed, Denied, Not Open, Pending, Reopen Pending

#### 9.1.9 Medical Elig Status

Indicates client's CCS medical eligibility. Populated from Medical Eligibility screen in Eligibility. Medical Elig Statuses are: Eligible, Ineligible

#### 9.1.10 Program End Date

End Date of current program eligibility period.

#### 9.1.11 Gender

Indicates if the client is male, female, or the gender is not known.

#### 9.1.12 Financial Elig Status

Indicates client's CCS financial eligibility. Populated from Financial Worksheet in Eligibility. Financial Elig Statuses are: Eligible, Ineligible, Pending

#### 9.1.13 Residential Elig Status

Indicates client's CCS residential eligibility. Populated from Residential Worksheet in Eligibility. Residential Elig Statuses are: Eligible, Ineligible, Pending

#### 9.1.14 **Primary Diagnosis**

The primary diagnosis for the client.

#### 9.1.15 Secondary Diagnosis

The secondary diagnosis for the client, if any.

#### 9.1.16 Third Diagnosis

The third diagnosis for the client, if any.

### 9.2 Selecting a SAR

Click the SAR Number hyperlink to view/print the SAR, NOA or Denial. The will display in a pop-up window for viewing/printing. Only one request may be selected at a time.

If there are more than 25 records returned in your search, you will need to click on the Next Records hyperlink to view additional results. Click the Prev Records hyperlink to return a page.

The requests are filed in Service Begin Date Order, then by SAR Number.

### 9.3 Navigation Buttons

#### 9.3.1 Back

Click the Back button to initiate a new search.

### 10 VIEW/PRINT SAR

After clicking the SAR Number hyperlink, a new window will open on top of the current web page with the SAR to print.

| Edit Go to Favorite                                                                                                    | es Help                               |                                                                                                    |                                                                                                    | x 🗞                                                                                                    | Convert 👻 🚮 Se          |
|----------------------------------------------------------------------------------------------------|---------------------------------------|----------------------------------------------------------------------------------------------------|----------------------------------------------------------------------------------------------------|----------------------------------------------------------------------------------------------------|-------------------------|
| New tab                                                                                                    | Ctrl+T                                |                                                                                                    | RADAR                                                                                                    |                                                                                                    | Comma                   |
| Duplicate tab                                                                                                    | Ctrl+K                                |                                                                                                    |                                                                                                    |                                                                                                    | comme                   |
| New window                                                                                                    | Ctrl+N                                | CONFIDENT                                                                                                    |                                                                                                    | CAD # 070000                                                                                                    | 00000                   |
| New session                                                                                                    |                                       | CALIFORNIA CHILDREN'S                                                                                                    | SERVICES (CCS)                                                                                                    | SAR #. 970800                                                                                                    | 00090                   |
| Open                                                                                                    | Ctrl+O                                | YOLO COUNTY CO                                                                                                    | CS OFFICE                                                                                                    |                                                                                                    |                         |
| Edit                                                                                                    |                                       | 137 NORTH COTTONW                                                                                                    | OOD STE 2300                                                                                                    |                                                                                                    |                         |
| Save as                                                                                                    | Ctrl+S                                | WOODLAND, CA                                                                                                    | 95695                                                                                                    |                                                                                                    |                         |
| Close tab                                                                                                    | Ctrl+W                                | PH: (530) 666                                                                                                    | -8333                                                                                                    |                                                                                                    |                         |
| Page setup                                                                                                    |                                       |                                                                                                    | Desides New Loss                                                                                                    | 1710010515                                                                                                    | -                       |
| Print                                                                                                    | Ctrl+P                                | 315 STOCKTON BLVD                                                                                                    | Telephone:                                                                                                    | (916) 734-2011                                                                                                    |                         |
| Send                                                                                                    | ÷                                     | ACRAMENTO, CA 95817                                                                                                    | reiephone.                                                                                                    | (0.0).0.2011                                                                                                    |                         |
| Import and export                                                                                                    |                                       |                                                                                                    |                                                                                                    |                                                                                                    |                         |
|                                                                                                    |                                       | OMMUNITY HOSPITAL - OUTPATIE                                                                                                    | NT DEPARTMENT                                                                                                    |                                                                                                    |                         |
| Properties                                                                                                    |                                       |                                                                                                    |                                                                                                    |                                                                                                    |                         |
|                                                                                                    |                                       | AUTHORIZATION FO                                                                                                    | R SERVICES                                                                                                    |                                                                                                    |                         |
| Work offline                                                                                                    |                                       | AUTHORIZATION FO                                                                                                    | R SERVICES<br>ow, in accordance with CC                                                                                                    | CS program policies ar                                                                                                    | nd fee                  |
| Work offline<br>Exit                                                                                                    |                                       | AUTHORIZATION FO<br>es and effective dates indicated belo<br>r additional services not listed belo                                                                                                    | R SERVICES<br>ow, in accordance with CC<br>w must be requested in a                                                                                                    | CS program policies an<br>dvance. By providing                                                                                            | nd fee<br>these         |
| Work offline<br>Exit<br>authorized servic<br>Grouping (SCG) a                                                                                                    | es, you a                             | AUTHORIZATION FO<br>s and effective dates indicated belo<br>r additional services not listed belo<br>gree to accept payment from the CCS<br>tion, please check your Medi-Cal mani                                                                                                    | R SERVICES<br>ow, in accordance with CC<br>w must be requested in a<br>program as payment in ful<br>ual for services included in                                                                                                    | CS program policies an<br>advance. By providing<br>I. If you have a Service<br>the SCG.                                                   | nd fee<br>these<br>Code |
| Work offline<br>Exit<br>authorized servic<br>Grouping (SCG) a                                                                                                    | es, you a<br>authorizat               | AUTHORIZATION FO<br>and effective dates indicated belo<br>r additional services not listed belo<br>gree to accept payment from the CCS<br>tion, please check your Medi-Cal manu-<br>CCS CLIENT INFO                                                                                                    | R SERVICES<br>ow, in accordance with CC<br>w must be requested in a<br>program as payment in ful<br>ual for services included in<br>RMATION                                                                                                    | CS program policies an<br>dvance. By providing<br>I. If you have a Service<br>the SCG.                                                    | nd fee<br>these<br>Code |
| Work offline<br>Exit<br>authorized servic<br>Grouping (SCG) a<br>Client Name:                                                                                                    | es, you a<br>authorizat               | AUTHORIZATION FO<br>es and effective dates indicated belo<br>r additional services not listed belo<br>gree to accept payment from the CCS<br>tion, please check your Medi-Cal manu<br>CCS CLIENT INFO<br>REGINA TEST                                                                                                    | R SERVICES<br>ow, in accordance with CC<br>w must be requested in a<br>program as payment in ful<br>ual for services included in<br>RMATION                                                                                                    | CS program policies an<br>dvance. By providing<br>I. If you have a Service<br>the SCG.                                                    | nd fee<br>these<br>Code |
| Work offline<br>Exit<br>authorized servic<br>Grouping (SCG) :<br>Client Name:<br>Address:                                                                                              | es, you a<br>authorizat               | AUTHORIZATION FO<br>and effective dates indicated belo<br>r additional services not listed belo<br>gree to accept payment from the CCS<br>tion, please check your Medi-Cal manu-<br>CCS CLIENT INFO<br>REGINA TEST<br>123 HERE ST<br>124 DENTE OR OFFICE                                                                                                    | R SERVICES<br>ow, in accordance with CC<br>w must be requested in a<br>program as payment in ful<br>ual for services included in<br>RMATION<br>Client Index Number:                                                                                           | CS program policies an<br>idvance. By providing<br>I. If you have a Service<br>the SCG.<br>32138193A2                                     | nd fee<br>these<br>Code |
| Work offline<br>Exit<br>authorized servic<br>Grouping (SCG) :<br>Client Name:<br>Address:                                                                                              | es, you a<br>authoriza<br>F<br>1<br>S | AUTHORIZATION FO<br>and effective dates indicated belo<br>r additional services not listed belo<br>gree to accept payment from the CCS<br>tion, please check your Medi-Cal manu-<br>CCS CLIENT INFO<br>REGINA TEST<br>123 HERE ST<br>SACRAMENTO, CA 95814                                                                                                    | R SERVICES<br>ow, in accordance with CC<br>w must be requested in a<br>program as payment in ful<br>ual for services included in<br>RMATION<br>Client Index Number:<br>Case Number:<br>Date Of Birth:                                                         | CS program policies an<br>idvance. By providing<br>I. If you have a Service<br>the SCG.<br>32138193A2<br>10000008<br>06/02/2014           | nd fee<br>these<br>Code |
| Work offline<br>Exit<br>authorized servic<br>Grouping (SCG) :<br>Client Name:<br>Address:<br>Parent/Guardian:                                                                          | es, you a<br>authoriza<br>f<br>S      | AUTHORIZATION FO<br>and effective dates indicated belo<br>r additional services not listed belo<br>gree to accept payment from the CCS<br>tion, please check your Medi-Cal manu-<br>CCS CLIENT INFO<br>REGINA TEST<br>I23 HERE ST<br>SACRAMENTO, CA 95814<br>FAMILY TEST                                                                                                    | R SERVICES<br>ow, in accordance with CC<br>w must be requested in a<br>program as payment in ful<br>ual for services included in<br>RMATION<br>Client Index Number:<br>Case Number:<br>Date Of Birth:<br>Gender:                                              | CS program policies an<br>idvance. By providing<br>I. If you have a Service<br>the SCG.<br>32138193A2<br>10000008<br>06/02/2014<br>Female | nd fee<br>these<br>Code |
| Work offline<br>Exit<br>authorized servic<br>Grouping (SCG) :<br>Client Name:<br>Address:<br>Parent/Guardian:<br>Address:                                                              | xes, you a<br>authoriza<br>F          | AUTHORIZATION FO<br>and effective dates indicated belo<br>r additional services not listed belo<br>gree to accept payment from the CCS<br>tion, please check your Medi-Cal manu-<br>CCS CLIENT INFO<br>REGINA TEST<br>123 HERE ST<br>SACRAMENTO, CA 95814<br>FAMILY TEST<br>123 HERE ST                                                                                                    | R SERVICES<br>ow, in accordance with CC<br>w must be requested in a<br>program as payment in ful<br>ual for services included in<br>RMATION<br>Client Index Number:<br>Case Number:<br>Date Of Birth:<br>Gender:<br>Client Telephone:                         | CS program policies an<br>idvance. By providing<br>I. If you have a Service<br>the SCG.<br>32138193A2<br>10000008<br>06/02/2014<br>Female | nd fee<br>these<br>Code |
| Work offline<br>Exit<br>authorized servic<br>Grouping (SCG) :<br>Client Name:<br>Address:<br>Parent/Guardian:<br>Address:                                                              | es, you a<br>authorizat<br>f          | AUTHORIZATION FO<br>s and effective dates indicated belo<br>r additional services not listed belo<br>gree to accept payment from the CCS<br>tion, please check your Medi-Cal manu-<br>CCS CLIENT INFO<br>REGINA TEST<br>123 HERE ST<br>SACRAMENTO, CA 95814<br>FAMILY TEST<br>123 HERE ST<br>SACRAMENTO, CA 95814                                                                                                    | R SERVICES<br>ow, in accordance with CC<br>w must be requested in a<br>program as payment in ful<br>ual for services included in<br>RMATION<br>Client Index Number:<br>Case Number:<br>Date Of Birth:<br>Gender:<br>Client Telephone:<br>Parent/Guardian Tel: | CS program policies an<br>idvance. By providing<br>I. If you have a Service<br>the SCG.<br>32138193A2<br>10000008<br>06/02/2014<br>Female | nd fee<br>these<br>Code |
| Work offline<br>Exit<br>authorized servic<br>Grouping (SCG) :<br>Client Name:<br>Address:<br>Parent/Guardian:<br>Address:<br>Medical Home:                                             | es, you a<br>authoriza<br>F           | AUTHORIZATION FO<br>and effective dates indicated belo<br>r additional services not listed belo<br>gree to accept payment from the CCS<br>tion, please check your Medi-Cal manu<br>CCS CLIENT INFO<br>REGINA TEST<br>123 HERE ST<br>SACRAMENTO, CA 95814<br>FAMILY TEST<br>123 HERE ST<br>SACRAMENTO, CA 95814<br>EMAYO, ROBERT F MD                                                                                                    | R SERVICES<br>ow, in accordance with CC<br>w must be requested in a<br>program as payment in ful<br>ual for services included in<br>RMATION<br>Client Index Number:<br>Case Number:<br>Date Of Birth:<br>Gender:<br>Client Telephone:<br>Parent/Guardian Tel: | CS program policies ar<br>idvance. By providing<br>I. If you have a Service<br>the SCG.<br>32138193A2<br>10000008<br>06/02/2014<br>Female | nd fee<br>these<br>Code |
| Work offline<br>Exit<br>authorized servic<br>Grouping (SCG) :<br>Client Name:<br>Address:<br>Parent/Guardian:<br>Address:<br>Medical Home:<br>Address:                                 | es, you a<br>authoriza<br>F           | AUTHORIZATION FO<br>Is and effective dates indicated belo<br>r additional services not listed belo<br>gree to accept payment from the CCS<br>tion, please check your Medi-Cal manu<br>CCS CLIENT INFO<br>REGINA TEST<br>123 HERE ST<br>SACRAMENTO, CA 95814<br>FAMILY TEST<br>123 HERE ST<br>SACRAMENTO, CA 95814<br>EMAYO, ROBERT F MD<br>OHSU MEDICAL GROUP                                                                                                    | R SERVICES<br>ow, in accordance with CC<br>w must be requested in a<br>program as payment in ful<br>ual for services included in<br>RMATION<br>Client Index Number:<br>Case Number:<br>Date Of Birth:<br>Gender:<br>Client Telephone:<br>Parent/Guardian Tel: | CS program policies ar<br>idvance. By providing<br>I. If you have a Service<br>the SCG.<br>32138193A2<br>10000008<br>06/02/2014<br>Female | nd fee<br>these<br>Code |
| Work offline<br>Exit<br>authorized servic<br>Grouping (SCG) :<br>Client Name:<br>Address:<br>Parent/Guardian:<br>Address:<br>Medical Home:<br>Address:                                 | es, you a<br>authoriza                | AUTHORIZATION FO<br>Is and effective dates indicated belo<br>r additional services not listed belo<br>gree to accept payment from the CCS<br>tion, please check your Medi-Cal manu<br>CCS CLIENT INFO<br>REGINA TEST<br>123 HERE ST<br>SACRAMENTO, CA 95814<br>FAMILY TEST<br>123 HERE ST<br>SACRAMENTO, CA 95814<br>EMAYO, ROBERT F MD<br>OHSU MEDICAL GROUP<br>8181 SW SAM JACKSON PK                                                                             | R SERVICES<br>ow, in accordance with CC<br>w must be requested in a<br>program as payment in ful<br>ual for services included in<br>RMATION<br>Client Index Number:<br>Case Number:<br>Date Of Birth:<br>Gender:<br>Client Telephone:<br>Parent/Guardian Tel: | CS program policies ar<br>idvance. By providing<br>I. If you have a Service<br>the SCG.<br>32138193A2<br>10000008<br>06/02/2014<br>Female | nd fee<br>these<br>Code |
| Work offline<br>Exit<br>authorized servic<br>Grouping (SCG) :<br>Client Name:<br>Address:<br>Parent/Guardian:<br>Address:<br>Medical Home:<br>Address:                                 | es, you a<br>authoriza                | AUTHORIZATION FO<br>and effective dates indicated belo<br>r additional services not listed belo<br>gree to accept payment from the CCS<br>tion, please check your Medi-Cal manu<br>CCS CLIENT INFO<br>REGINA TEST<br>123 HERE ST<br>SACRAMENTO, CA 95814<br>FAMILY TEST<br>123 HERE ST<br>SACRAMENTO, CA 95814<br>EMAYO, ROBERT F MD<br>OHSU MEDICAL GROUP<br>8181 SW SAM JACKSON PK<br>ROAD<br>CORTLAND, OR, 07202, 2000                                           | R SERVICES<br>ow, in accordance with CC<br>w must be requested in a<br>program as payment in ful<br>ual for services included in<br>RMATION<br>Client Index Number:<br>Case Number:<br>Date Of Birth:<br>Gender:<br>Client Telephone:<br>Parent/Guardian Tel: | CS program policies ar<br>idvance. By providing<br>I. If you have a Service<br>the SCG.<br>32138193A2<br>10000008<br>06/02/2014<br>Female | nd fee<br>these<br>Code |
| Work offline<br>Exit<br>authorized servic<br>Grouping (SCG) :<br>Client Name:<br>Address:<br>Parent/Guardian:<br>Address:<br>Medical Home:<br>Address:                                 | es, you a<br>authoriza<br>F           | AUTHORIZATION FO<br>s and effective dates indicated belo<br>r additional services not listed belo<br>gree to accept payment from the CCS<br>tion, please check your Medi-Cal manu<br>CCS CLIENT INFO<br>REGINA TEST<br>123 HERE ST<br>SACRAMENTO, CA 95814<br>FAMILY TEST<br>123 HERE ST<br>SACRAMENTO, CA 95814<br>EMAYO, ROBERT F MD<br>OHSU MEDICAL GROUP<br>8181 SW SAM JACKSON PK<br>ROAD<br>PORTLAND, OR 97239-3098<br>OLO                                    | R SERVICES<br>ow, in accordance with CC<br>w must be requested in a<br>program as payment in ful<br>ual for services included in<br>RMATION<br>Client Index Number:<br>Case Number:<br>Date Of Birth:<br>Gender:<br>Client Telephone:<br>Parent/Guardian Tel: | CS program policies ar<br>idvance. By providing<br>I. If you have a Service<br>the SCG.<br>32138193A2<br>10000008<br>06/02/2014<br>Female | nd fee<br>these<br>Code |
| Work offline<br>Exit<br>authorized servic<br>Grouping (SCG) :<br>Client Name:<br>Address:<br>Parent/Guardian:<br>Address:<br>Medical Home:<br>Address:<br>County:<br>Primary Diagnosis | es, you a<br>authoriza                | AUTHORIZATION FO<br>Is and effective dates indicated belo<br>r additional services not listed belo<br>gree to accept payment from the CCS<br>tion, please check your Medi-Cal manu<br>CCS CLIENT INFO<br>REGINA TEST<br>123 HERE ST<br>SACRAMENTO, CA 95814<br>FAMILY TEST<br>123 HERE ST<br>SACRAMENTO, CA 95814<br>EMAYO, ROBERT F MD<br>OHSU MEDICAL GROUP<br>8181 SW SAM JACKSON PK<br>ROAD<br>PORTLAND, OR 97239-3098<br>YOLO<br>810.2 Postconcussion Syndrome | R SERVICES<br>ow, in accordance with CC<br>w must be requested in a<br>program as payment in ful<br>ual for services included in<br>RMATION<br>Client Index Number:<br>Case Number:<br>Date Of Birth:<br>Gender:<br>Client Telephone:<br>Parent/Guardian Tel: | CS program policies ar<br>idvance. By providing<br>I. If you have a Service<br>the SCG.<br>32138193A2<br>10000008<br>06/02/2014<br>Female | nd fee<br>these<br>Code |

Figure 10-1 - Print SAR

To print a copy of the SAR or Denial Letter, click on File, then Print. You will print using your web browser to the default printer established on your computer.

### **10.1 Navigation Buttons**

#### 10.1.1 X

Click on the "X" or File then Close to close the pop-up window. The Search Results -List of SARs page continues to display to select another SAR to view/print.

### 11 SEARCH RESULTS – LIST OF CASE MANAGEMENT LETTERS

After selecting a patient, the Search Results – List of Letters page will display. This page allows you to select specific Notice of Action or Denial Letters to view, and/or print.

| Search Results - List of Letters for the second second second second second second second second second second |                                       |                    |  |  |  |
|----------------------------------------------------------------------------------------------------|---------------------------------------|--------------------|--|--|--|
|                                                                                                    |                                       |                    |  |  |  |
| 🔺 County 👻 🔺 Client Name 👻                                                                                     | ▲ CIN #                               | 🔺 PrintDt 👻        |  |  |  |
| Alameda                                                                                                    | CCSCL Closure Letter #8118630-2014    | 05/01/2014 3:48 PM |  |  |  |
|                                                                                                    | Back                                  |                    |  |  |  |
|                                                                                                    |                                       |                    |  |  |  |
| Conditions of Use   Privacy Policy   Deployment Information<br>Browser is connected to MCALCMSAPP01D           |                                       |                    |  |  |  |
|                                                                                                    | Copyright © 2014 State of California. |                    |  |  |  |

Figure 11-1 - Search Results - List of Letters

Click the Correspondence Description hyperlink to view/print the NOA or Denial letter.

If there are more than 25 records returned in your search, you will need to click on the Next Records hyperlink to view additional results. Click the Prev Records hyperlink to return a page.

The requests are filed in Service Begin Date Order, then by SAR Number. Only one request may be selected at a time.

### **11.1 Navigation Buttons**

#### 11.1.1 Back

Click the Back button if you do not find the SAR or wish to select another patient from the Client Listing Page.

### 12 VIEW/PRINT CASE MANAGEMENT NOA/LETTERS

After clicking the Letter Number hyperlink, a new window will open on top of the current web page with the letter to print.

| New tab       Crift         Deplicate tab       Crift         New vession       ERVICES         Open       Crift         Seve es       Crift         Seve es       Crift         Seve es       Crift         Properties       D5/01/2014         Seve es       Crift         Properties       D5/01/2014         Seve es       Crift         Depreties       Birth Date: 01/09/2000         Case #:       County: Alameda         City #:       Dear         This lefter is to inform you that       's California Children's Services (CCS) will end on: 04/30/2014.         This will not affect       's Medi-Cal or Healthy Families benefits, if applicable.         A review of the case record has been completed and no services have been prescribed or recommended. Based on this finding, program eligibility is discontinued.         If you have questions regarding the closure, please contact the Alameda County CCS Office office at (510) 208-5970.         Sincerely,                                                                                                    | Edit Go to Fav     | orites Help      | 🗴 🍕 Convert 🔻 🛃 Si                                                                      |
|----------------------------------------------------------------------------------------------------|--------------------|------------------|-----------------------------------------------------------------------------------------|
| Duplicate tab       Cut+K         New window       Cut+K         New vession       ERVICES         Open       Cut+S         Close tab       Cut+Y         Page setup       D5/01/2014         Pint       Cut+P         Send          Proparties       Birth Date: 01/09/2000         Work offline       Client Name:         Proparties       Birth Date: 01/09/2000         Work offline       Client Name:         Dear       :         This letter is to inform you that       's California Children's Services (CCS) will end on: 04/30/2014.         This will not affect       's Medi-Cal or Healthy Familles benefits, if applicable.         A review of the case record has been completed and no services have been prescribed or recommended. Based on this finding, program eligibility is discontinued.         If you have questions regarding the closure, please contact the Alameda County CCS Office office at (610) 208-5970.         Sincerely,         California Children's Services         CYCL       Eliesson 2014                                                                   | New tab            | Ctrl+T           |                                                                                         |
| New window       Ctrl-N         New session       Ctrl-D         Open.       Ctrl-S         Save as,       Ctrl-S         Close tab       Ctrl-W         Print       Ctrl-P         Send       Ctrl-P         Send       Send         Send       Send         Send       Send         Send       Send         Send       Send         Send       Send         Send       Send         Send       Send         Send       Send         Send       Send                                                                                                    | Duplicate tab      | Ctrl+K           |                                                                                         |
| New session       ERVICES         Open       Crti-0         Edit       Original         Save as       Crti-8         Close tob       Crti+W         Page setup       Dis/01/2014         Send       Crti-P         Send       Crti-P         Properties       Dis/01/2014         Send       Crti-P         Properties       Birth Date: 01/09/2000         Work offline       Case #:         Exit       County: Alameda         Cli #:       County: Alameda         Dear       's California Children's Services (CCS) will end on: 04/30/2014.         This letter is to inform you that       's California Children's Services (CCS) will end on: 04/30/2014.         This will not affect       's Medi-Cal or Healthy Familles benefits, if applicable.         A review of the case record has been completed and no services have been prescribed or recommended. Based on this inding, program eligibility is discontinued.         If you have questions regarding the closure, please contact the Alameda County CCS Office office at (610) 208-5970.         Sincerely.                           | New window         | Ctrl+N           |                                                                                         |
| Open       Ctrl+0         Edit       Original         Save as       Ctrl+S         Close tab       Ctrl+W         Page setup       D5/01/2014         Send       Ctrl+P         Send       Ctrl+P         Send       Ctrl+D         Send       Ctrl+P         Send       Ctrl+P         Send       Ctrl+P         Send       Ctrl+P         Send       Ctrl+P         Send       Ctrl+P         Send       Ctrl+P         Send       Ctrl+P         Send       Ctrl+P         Send       Ctrl+P         Send       Ctrl+P         Send       Ctrl+P         Send       Ctrl+P         Send       Send         Case #       County: Alameda         Citif       Sendic-Cal or Healthy Families benefits, if applicable.         A review of the case record has been completed and no services have been prescribed or recommended. Based on this inding, program eligibility is discontinued.         If you have questions regarding the closure, please contact the Alameda County CCS Office office at (510) 208-5970.         Sincerely.       California Children's Services         Core Cit #118630.2014 | New session        |                  | ERVICES                                                                                 |
| Edit<br>Sive est.,<br>Clief V<br>Page setup<br>Properties<br>Client Name:<br>Properties<br>Work offline<br>Edit<br>Dear<br>This letter is to inform you that<br>This letter is to inform you that<br>So County: Alameda<br>CIN #:<br>Dear<br>This letter is to inform you that<br>So Case ff:<br>County: Alameda<br>CIN #:<br>Dear<br>This will not affect<br>So Medi-Cal or Healthy Families benefits, if applicable.<br>A review of the case record has been completed and no services have been prescribed or recommended. Based on this<br>finding, program eligibility is discontinued.<br>If you have questions regarding the closure, please contact the Alameda County CCS Office office at (510) 208-5970.<br>Sincerely.                                                                                                    | Open               | Ctrl+0           |                                                                                         |
| Save as Ctrl-S<br>Close tab Ctrl+W<br>Page setup<br>Print Ctrl+P<br>Send<br>Properties<br>Work offline Exit<br>Dear :<br>This letter is to inform you that 's California Children's Services (CCS) will end on: 04/30/2014.<br>This will not affect 's Medi-Cal or Healthy Families benefits, if applicable.<br>A review of the case record has been completed and no services have been prescribed or recommended. Based on this finding, program eligibility is discontinued.<br>If you have questions regarding the closure, please contact the Alameda County CCS Office office at (510) 208-5970.<br>Sincerely.                                                                                                    | Edit               |                  |                                                                                         |
| Close tab Ctrl+W Page setup Print Ctrl+P 05/01/2014 Send Import and export Properties Work offline Exit County: Alameda CIN #: Dear This lefter is to inform you that 's California Children's Services (CCS) will end on: 04/30/2014. This will not affect 's Medi-Cal or Healthy Families benefits, if applicable. A review of the case record has been completed and no services have been prescribed or recommended. Based on this finding, program eligibility is discontinued. If you have questions regarding the closure, please contact the Alameda County CCS Office office at (510) 208-5970. Sincerely.                                                                                                    | Save as            | Ctrl+S           | Original                                                                                |
| Processer       05/01/2014         Send          Properties       Client Name:         Properties       Birth Date: 01/09/2000         Work offline       Eith:         Exit       County: Alameda         Client Name:       Client Name:         Dear          This letter is to inform you that       's California Children's Services (CCS) will end on: 04/30/2014.         This will not affect       's Medi-Cal or Healthy Families benefits, if applicable.         A review of the case record has been completed and no services have been prescribed or recommended. Based on this finding, program eligibility is discontinued.         If you have questions regarding the closure, please contact the Alameda County CCS Office office at (510) 208-5970.         Sincerely,                                                                                                    | Close tab          | Ctrl+W           | onginar                                                                                 |
| Print       Ctrl+P         Send          Import and export       Client Name:         Properties:       Birth Date: 01/09/2000         Work offline       Case #:         Exit       County: Alameda         Clim       Cliftomia Children's Services         Dear       :         This letter is to inform you that       's California Children's Services (CCS) will end on: 04/30/2014.         This will not affect       's Medi-Cal or Healthy Families benefits, if applicable.         A review of the case record has been completed and no services have been prescribed or recommended. Based on this finding, program eligibility is discontinued.         If you have questions regarding the closure, please contact the Alameda County CCS Office office at (510) 208-5970.         Sincerely,         California Children's Services         CCSCI = \$118630.2014                                                                                                    | Page setup         |                  |                                                                                         |
| Send       Import and export         Properties:       Birth Date: 01/09/2000         Work offline       Case #:         Exit       County: Alameda         CIN #:       Clear         This letter is to inform you that       's California Children's Services (CCS) will end on: 04/30/2014.         This will not affect       's Medi-Cal or Healthy Families benefits, if applicable.         A review of the case record has been completed and no services have been prescribed or recommended. Based on this finding, program eligibility is discontinued.         If you have questions regarding the closure, please contact the Alameda County CCS Office office at (510) 208-5970.         Sincerely,         California Children's Services         CCSCI                                                                                                    | Print              | Ctrl+P           | 05/01/2014                                                                              |
| Import and export       Client Name:         Properties       Birth Date: 01/09/2000         Work offline       Case #:         Exit       County: Alameda         Exit       Cli M#:         Dear       :         This letter is to inform you that       's California Children's Services (CCS) will end on: 04/30/2014.         This will not affect       's Medi-Cal or Healthy Families benefits, if applicable.         A review of the case record has been completed and no services have been prescribed or recommended. Based on this finding, program eligibility is discontinued.         If you have questions regarding the closure, please contact the Alameda County CCS Office office at (510) 208-5970.         Sincerely,         California Children's Services         CCSCL = 8118830.2014                                                                                                    | Send               | +                |                                                                                         |
| Properties       Birth Date: 01/09/2000         Work offline       Case #:         Exit       County: Alameda         ClN #:       Dear         This letter is to inform you that       's California Children's Services (CCS) will end on: 04/30/2014.         This will not affect       's Medi-Cal or Healthy Families benefits, if applicable.         A review of the case record has been completed and no services have been prescribed or recommended. Based on this finding, program eligibility is discontinued.         If you have questions regarding the closure, please contact the Alameda County CCS Office office at (510) 208-5970.         Sincerely,         California Children's Services         CCSCL = 8118830.2014                                                                                                    | Import and export  |                  | Client Name:                                                                            |
| Work offline       Case #:<br>County: Alameda<br>CIN #:         Dear                                                                                                    | Properties         |                  | Birth Date: 01/09/2000                                                                  |
| Exit       County: Alameda         CIN #:       County: Alameda         Dear       :         This letter is to inform you that       's California Children's Services (CCS) will end on: 04/30/2014.         This will not affect       's Medi-Cal or Healthy Families benefits, if applicable.         A review of the case record has been completed and no services have been prescribed or recommended. Based on this finding, program eligibility is discontinued.         If you have questions regarding the closure, please contact the Alameda County CCS Office office at (510) 208-5970.         Sincerely,         California Children's Services         CCSCL 8118630.2014                                                                                                    | Work offline       |                  | Case #:                                                                                 |
| CIN #:<br>Dear :<br>This letter is to inform you that 's California Children's Services (CCS) will end on: 04/30/2014.<br>This will not affect 's Medi-Cal or Healthy Families benefits, if applicable.<br>A review of the case record has been completed and no services have been prescribed or recommended. Based on this<br>finding, program eligibility is discontinued.<br>If you have questions regarding the closure, please contact the Alameda County CCS Office office at (510) 208-5970.<br>Sincerely,<br>California Children's Services<br>CCSCL 8118630 2014                                                                                                    | Exit               |                  | County: Alameda                                                                         |
| Dear :<br>This letter is to inform you that 's California Children's Services (CCS) will end on: 04/30/2014.<br>This will not affect 's Medi-Cal or Healthy Families benefits, if applicable.<br>A review of the case record has been completed and no services have been prescribed or recommended. Based on this finding, program eligibility is discontinued.<br>If you have questions regarding the closure, please contact the Alameda County CCS Office office at (510) 208-5970.<br>Sincerely,<br>California Children's Services                                                                                                    |                    |                  | CIN #                                                                                   |
| Dear       :         This letter is to inform you that       's California Children's Services (CCS) will end on: 04/30/2014.         This will not affect       's Medi-Cal or Healthy Families benefits, if applicable.         A review of the case record has been completed and no services have been prescribed or recommended. Based on this finding, program eligibility is discontinued.         If you have questions regarding the closure, please contact the Alameda County CCS Office office at (510) 208-5970.         Sincerely,         California Children's Services         CCSCL       8118630 2014                                                                                                    |                    |                  |                                                                                         |
| This letter is to inform you that       's California Children's Services (CCS) will end on: 04/30/2014.         This will not affect       's Medi-Cal or Healthy Families benefits, if applicable.         A review of the case record has been completed and no services have been prescribed or recommended. Based on this finding, program eligibility is discontinued.         If you have questions regarding the closure, please contact the Alameda County CCS Office office at (510) 208-5970.         Sincerely,         California Children's Services         CCSCL 8118630.2014                                                                                                    | Dear               | 1                |                                                                                         |
| This will not affect       's Medi-Cal or Healthy Families benefits, if applicable.         A review of the case record has been completed and no services have been prescribed or recommended. Based on this finding, program eligibility is discontinued.         If you have questions regarding the closure, please contact the Alameda County CCS Office office at (510) 208-5970.         Sincerely,         California Children's Services         CCSCL       8118630.2014                                                                                                    | This letter is to  | inform you th    | at 's California Children's Services (CCS) will end on: 04/30/2014.                     |
| A review of the case record has been completed and no services have been prescribed or recommended. Based on this finding, program eligibility is discontinued.<br>If you have questions regarding the closure, please contact the Alameda County CCS Office office at (510) 208-5970.<br>Sincerely,<br>California Children's Services                                                                                                    | This will not affe | ect              | 's Medi-Cal or Healthy Families benefits, if applicable.                                |
| A review of the case record has been completed and no services have been prescribed or recommended. Based on this finding, program eligibility is discontinued.<br>If you have questions regarding the closure, please contact the Alameda County CCS Office office at (510) 208-5970.<br>Sincerely,<br>California Children's Services                                                                                                    |                    |                  |                                                                                         |
| finding, program eligibility is discontinued.<br>If you have questions regarding the closure, please contact the Alameda County CCS Office office at (510) 208-5970.<br>Sincerely,<br>California Children's Services                                                                                                    | A review of the    | case record      | has been completed and no services have been prescribed or recommended. Based on this   |
| If you have questions regarding the closure, please contact the Alameda County CCS Office office at (510) 208-5970.<br>Sincerely,<br>California Children's Services                                                                                                    | finding, program   | m eligibility is | discontinued.                                                                           |
| Sincerely,<br>California Children's Services                                                                                                    | If you have que    | stions regard    | ing the closure, please contact the Alameda County CCS Office office at (510) 208-5970. |
| Sincerely,<br>California Children's Services                                                                                                    |                    |                  |                                                                                         |
| California Children's Services                                                                                                    | Sincerely          |                  |                                                                                         |
| California Children's Services                                                                                                    | Surcerery,         |                  |                                                                                         |
| California Children's Services                                                                                                    |                    |                  |                                                                                         |
| California Children's Services                                                                                                    |                    |                  |                                                                                         |
| CCSCI 8118630-2014                                                                                                    | California Child   | ren's Service    | s                                                                                       |
|                                                                                                    | CCSCI - 81196      | 30-2014          |                                                                                         |

#### Figure 12-1 - Print Case Management Letters

To print a copy of the NOA or Denial Letter, click on File, then Print. You will print using your web browser to the default printer established on your computer.

### 12.1.1 X

Click on the "X" or File then Close to close the pop-up window. The Search Results -List of SARs page continues to display to select another SAR to view/print.

### 13 REPORTS

There are six report types that may generated from the CMS Net PEDI for users.

- HF/MCP Client Listing (Available only to Plans) Listing of all clients that are associated to the Plan
- Daily Activity-SAR report Summary that allows you to view each SAR before Printing.
- Daily Activity-Case Mgmt report Summary that allows you to view each Notice of Action or Denial Letter before Printing.
- Export SAF Flat file of all SARs generated for the client (may be imported into DB or other sytem) Refer to the Manual link for the SAF layout.
- Referral Report Lists the status of a case or service referral you sent to CCS, and also allows you to view any referral letter generated.
- Print Report generates all the SAR, NOA and Denial Letters for you to print according to your search criteria.

| California Home DHCS Home DHCS Organization        |                                                     | Thursday, July 10, 2014 10:05:04 A.M. |
|----------------------------------------------------|-----------------------------------------------------|---------------------------------------|
| System Test                                        |                                                     |                                       |
| Caring for Children with Special Medical Needs Sea | rch   Reports   My Profile<br>HF/MCP Client Listing | Contact Us   Manual   Logout          |
| Welcome to Provider                                | Inquir Daily Activity - SAR                         |                                       |
| Good Morning TERRY                                 | Daily Activity - Case Mgmt                          |                                       |
| You last logged on 07/10/                          | 2014 at Export SAF                                  | 1                                     |
| rou last ogged on or rou                           | Referral Report                                     | 1                                     |
|                                                    | Print                                               | 1                                     |
|                                                    |                                                     |                                       |

Figure 13-1 - PEDI Reports

### **13.1 HF/MCP Client Listing**

The HF/MCP Report is only accessible to Healthy Families and Medi-Cal Managed Care Plans. The data contained on the report is established in a Memorandum of Understanding (MOU) between Systems of Care Division and the Plans. Information displays on the HF/MCP report for actively enrolled clients in each plan up to12 months from the termination date from the plan. The report is available in several formats:

- Portable Document Format (PDF)
- Hypertext Markup Language (HTML)
- Excel. Note: The Excel Report View is limited to 65,000 rows of data. If you receive the message "Reference is not valid" you will not be allowed to generate the Excel report. Please use the .CSV as an alternative.
- Tab Delimited
- Comma Separated Value (CSV)

| Client Listing |                 |                                            |
|----------------|-----------------|--------------------------------------------|
|                | Domain          | ANTHEM BLUE CROSS                          |
|                | View Report in: | ● PDF ◎ HTML ◎ Excel ◎ Tab Delimited ◎ CSV |
|                |                 | Search Clear                               |
|                |                 |                                            |

Figure 13-2 - HF/MCP Client Listing

- 1. Click the HF/MCP Report selection from the Reports menu.
- 2. Click the option button to select the report format.

Depending on the format selected a PDF, HTML, Excel or CSV presentation will display. The PDF report is shown:

| ANTHEM BLUE CROSS                                                                                                    |                                                                                                    |                  |                                                  |  |              |  |
|----------------------------------------------------------------------------------------------------|----------------------------------------------------------------------------------------------------|------------------|--------------------------------------------------|--|--------------|--|
| Patient Name         Primary DX/Secondary DX/         Elig Status/         Reason Inelig/         Ref By/           DOB/CCS/CIN         Other DX         Elig Start Date         Closed/Denied Date         Pri. Care Provider |                                                                                                    |                  |                                                  |  |              |  |
|                                                                                                    | 344.9 Paralysis, Unspecified                                                                            | 9N<br>01/31/2003 |                                                  |  | Active<br>No |  |
|                                                                                                    | 250.03 Diabetes Mellitus<br>Without Mention of<br>Complication, Type I [Juvenile<br>Type], Uncontrolled | 9N<br>04/03/2013 |                                                  |  | Active<br>No |  |
|                                                                                                    | 556.9 Ulcerative Colitis,<br>Unspecified                                                                | 9N<br>03/15/2012 | PATIENT REACHED 21 YEARS<br>OF AGE<br>10/03/2012 |  | Closed<br>No |  |
|                                                                                                    | 343.9 Infantile Cerebral Palsy,<br>Unspecified                                                          | 9M<br>02/29/2012 |                                                  |  | Active<br>No |  |
|                                                                                                    | 378.10 Exotropia, Unspecified                                                                           | 9N<br>08/30/2013 |                                                  |  | Active<br>No |  |

#### Figure 13-3 - HF/MCP Report

3. To print the HF/MCP Report, click on File, then Print. You will print using your web browser to the default printer established on your computer.

### **13.2 Navigation Buttons**

#### 13.2.1 Search

Click on the Search button to start a search.

#### 13.2.2 Clear

Click on Clear button to clear user entered data.

### **13.3 Daily Activity Report – SAR**

You can generate the report by entering a specific provider ID or for a specific county. The Start Date and End Date are the date of the ACTION, not the dates of service. Start Date, End Date and Status are required fields for a search.

| Daily Activity      | Report - SAR                                |                |            |                 |  |
|---------------------|---------------------------------------------|----------------|------------|-----------------|--|
|                     |                                             |                |            |                 |  |
| Required fields are | marked in *                                 |                |            |                 |  |
| Domain              | ANTHEM BLUE CROS                            | S              |            |                 |  |
|                     |                                             |                |            |                 |  |
| County              | Alameda<br>Alpine<br>Amador<br>Butte        | *<br>[=]]<br>• |            |                 |  |
|                     |                                             |                |            |                 |  |
| Start Date *        | 06/01/2014                                  |                | End Date * | 06/15/2014      |  |
| Status *            | Authorized                                  |                | Sort By    | Provider Name 💌 |  |
|                     | Authorized<br>Denied<br>Canceled<br>Pending |                | Search     | Clear           |  |

Figure 13-4 - Daily Activity Report - SAR

- 1. Click the Daily Activity SAR Report from the Reports Menu
- 2. Type in the search criteria. Tab down or click each field you would like to enter. The Start Date and End Date must be 2 weeks or less.
- 3. Click the Search button to execute the Report Search, or Clear to modify the search criteria.
- 4. The Sort By field is an optional field used to modify how the report displays the sorting. Available selections are Provider Name, Client Name and Case Number

| CALIFORNIA CHILDREN'S SERVICES (CCS) / GENETICALLY HANDICAPPED PERSONS PROGRAM (GHPP) |                                                       |               |             |                    |              |           |                     |                   |                    |                       |
|---------------------------------------------------------------------------------------|-------------------------------------------------------|---------------|-------------|--------------------|--------------|-----------|---------------------|-------------------|--------------------|-----------------------|
|                                                                                       | Daily Activity Report<br>Date:06/01/2014 - 06/15/2014 |               |             |                    |              |           |                     |                   |                    |                       |
| SAR Number                                                                            | Provider Name                                         | Provider Type | Client Name | Case<br>Number CIN | DX           | Status    | Service<br>Begin Dt | Service<br>End Dt | Initial<br>Auth Dt | Last<br>Updated<br>Dt |
| 9                                                                                     | ABIDARI, JENNIFER M MD                                | PHYSICIAN     |             |                    | 753.29,585.4 | AUTHORIZI | ED 06/03/201        | 4 03/02/201       | 5 06/11/201        | 4 06/11/2014          |

Figure 13-5 - Daily Activity Report - SAR Listing

# **13.4 Navigation Buttons**

#### 13.4.1 Search

Click on the Search button to start a search.

### 13.4.2 Clear

Click on Clear button to clear user entered data.

### **13.5 Daily Activity Report – Case Management**

You can generate the report by entering a specific client ID or for a specific county. The Start Print Date and End Print Date are required for the search.

| Daily Activity Report -         | Case Management   |             |                                         |
|---------------------------------|-------------------|-------------|-----------------------------------------|
| Required fields are marked in • |                   |             |                                         |
| Domain                          | ANTHEM BLUE CROSS |             |                                         |
| Sort By                         | Client Name 🔻     | County      | Select<br>Alameda<br>Alpine<br>Amador • |
| Start Print Date *              | 06/01/2014        | End Print [ | Date * 06/15/2014                       |
|                                 |                   | Search      | ear                                     |
|                                 |                   |             |                                         |

Figure 13-6 - Daily Activity Report - Case Management

- 1. Click the Daily Activity Case Management Report from the Reports Menu
- 2. Type in the search criteria. Tab down or click each field you would like to enter.
- 3. The Start Date and End Date must be 2 weeks or less.
- 4. Click the Search button to execute the Report Search, or Clear to modify the search criteria.

### **13.6 Navigation Buttons**

#### 13.6.1 Search

Click on the Search button to start a search.

#### 13.6.2 Clear

Click on Clear button to clear user entered data.

#### 13.6.3 Back

Click on the Back button to return to the previous screen.

| Search Results:                                         |                                                                                |                                   |  |  |
|---------------------------------------------------------|--------------------------------------------------------------------------------|-----------------------------------|--|--|
| ▲ County → ▲ Client Name → Alameda                      |                                                                                | → PrintDt →<br>06/11/2014 1:41 PM |  |  |
|                                                         | Back                                                                           |                                   |  |  |
|                                                         | Back to Top of Page                                                            |                                   |  |  |
| Conditions of Use Privacy Policy Deployment Information |                                                                                |                                   |  |  |
|                                                         | Browser is connected to MCALCMSAPP01D<br>Copyright © 2014 State of California. |                                   |  |  |

Figure 13-7 - Daily Activity Report - Case Management Listing

### **13.7 Export SAF Report**

lavout

The SAF report contains all of the authorized, cancelled, modified and denied SARs for the specified time period. The SAF file layout is also accessible on the Manual link.

| Export SAF Report               |                   |        |
|---------------------------------|-------------------|--------|
| Required fields are marked in * |                   |        |
| Domain                          | ANTHEM BLUE CROSS |        |
|                                 |                   |        |
| SAF Begin Date *                | SAF End D         | )ate * |
|                                 | Run Report Clear  |        |
|                                 |                   |        |

Figure 13-8 - Export SAF Report

- 8. Select the SAF Begin Date and SAF End Date.
- 9. Click Run Report to generate the SAF report. Click on clear to modify the report criteria.

### **13.8 Children's Medical Services - Service Authorization File**

| Field                   | Start<br>Position | End<br>Position | Comments                                                                                                    |  |
|-------------------------|-------------------|-----------------|----------------------------------------------------------------------------------------------------|--|
| SAR Number              | 1                 | 11              |                                                                                                    |  |
| SAR Type                | 12                | 14              | MED, DEN, SCC                                                                                                    |  |
| SAR Status              | 15                | 15              | A- Add (First time authorization<br>C- Cancel<br>D- Deny<br>U- CIN Update<br>M- Modify (Extension, updates,<br>etc.) |  |
| SAR Funding<br>Category | 16                | 16              |                                                                                                    |  |
| SAR Legal County        | 17                | 18              | County code                                                                                                    |  |
| Patient CIN             | 19                | 27              |                                                                                                    |  |
| Provider ID             | 28                | 37              |                                                                                                    |  |
| Service Begin Date      | 38                | 45              | YYYYMMDD                                                                                                    |  |
| Service End Date        | 46                | 53              | YYYYMMDD                                                                                                    |  |
| Number of days          | 54                | 56              |                                                                                                    |  |
| Service Code            | 57                | 75              | Service code section starts here<br>and may occur up to 60 times                                                     |  |

| Modifiers      | 76  | 83  |  |
|----------------|-----|-----|--|
| Units Allowed  | 84  | 87  |  |
| Units Used     | 88  | 91  |  |
| Quantity       | 92  | 102 |  |
| Allowed Amount | 103 | 111 |  |

# **13.9 Navigation Buttons**

### 13.9.1 Run Report

Click on the Run Report button to execute the search with the options chosen.

#### 13.9.2 Clear

Click on Clear button to clear user entered data.

# 13.10 Referral Report

Pulls all referrals for a domain that meet the selected provider ID, county, date range, and referral status criteria.

| Referral Report       | :                                    |               |                 |             |                 |  |
|-----------------------|--------------------------------------|---------------|-----------------|-------------|-----------------|--|
|                       |                                      |               |                 |             |                 |  |
| Required fields are m | narked in *                          |               |                 |             |                 |  |
| Domain                | ANTHEM BLUE CF                       | loss          |                 |             |                 |  |
|                       |                                      |               |                 |             |                 |  |
| County                | Alameda<br>Alpine<br>Amador<br>Butte | *<br>(=)<br>* |                 |             |                 |  |
|                       |                                      |               |                 |             |                 |  |
| Begin Date *          |                                      |               |                 | To Date *   |                 |  |
| Referral Status       | Select                               |               | •               | Sort By     | Provider Name 💌 |  |
|                       |                                      | V             | /iew Report in: | PDF C Excel |                 |  |
|                       |                                      | Search I      | Letters         | Run Report  | Clear           |  |
|                       |                                      |               |                 |             |                 |  |
|                       |                                      |               |                 |             |                 |  |
|                       |                                      |               |                 |             |                 |  |

Figure 13-9 - Referral Report

- 1. Select Domain. For Providers, the Domain will be automatically selected.
- 2. Type the NPI or provider number of the provider or plan you want to report on. Click Find to verify provider ID can be used for your domain.
- 3. Select the legal county of the client in CMS Net.
- 4. Select Begin and End Date of the referral. Cannot be more than 31 days apart.
- 5. Select what referral status will be reported, or leave on "Select" to report on all statuses.
- 6. Sort the report by Provider Name or Client Name.
- 7. Click the radio button next to the format you want to view the report in. PDF: Adobe Acrobat Excel: Microsoft Excel

### 13.11 Navigation Buttons

#### 13.11.1 Search Letters

Print Incomplete Referral letters for any clients matching the search criteria.

#### 13.11.2 Run Report

Click on the Run Report button to execute the search with the options chosen.

#### 13.11.3 Clear

Click on Clear button to clear user entered data.

# 13.12 Search Letters

| Search Results: |                 |           |            |                                                  |                     |
|-----------------|-----------------|-----------|------------|--------------------------------------------------|---------------------|
|                 |                 |           |            |                                                  |                     |
| 🔺 County 🚽      | 🔺 Client Name 🚽 | 🔺 CIN # 👻 | 🔺 Case # 🚽 | Correspondence Description -                     | 🔺 PrintDt 👻         |
| Riverside       | Taylor Peterson |           |            | C-80 Inappropriate Referral Letter #8232683-2014 | 06/11/2014 10:05 AM |
| Shasta          | Dez Fryer       |           |            | C-80 Inappropriate Referral Letter #8239854-2014 | 06/12/2014 4:14 PM  |
|                 |                 |           | Ba         | ack                                              |                     |

Figure 13-10 - Search Letters

#### 13.12.1 Back

Click on the Back button to return to the previous screen.

# 13.13 Run Report

|            |               |               | Referral Re          | port            |                       |                                       |
|------------|---------------|---------------|----------------------|-----------------|-----------------------|---------------------------------------|
|            |               | Doma          | in Name : UC DAVIS   | MEDICAL CENTER  |                       |                                       |
|            |               | Da            | te Range : 06/01/201 | 4 To 06/15/2014 |                       |                                       |
| Referral # | Provider Name | Provider Type | Client Name          | Referral Status | Referral<br>Rec'd Dt. | Inapp Ref Reason<br>Letter Sent       |
|            |               |               |                      | Rejected as     | 06/01/2014            | · · · · · · · · · · · · · · · · · · · |
|            |               |               |                      | Inappropriate   |                       |                                       |
|            |               |               |                      | Rejected as     | 06/10/2014            |                                       |
|            |               |               |                      | Inappropriate   |                       |                                       |
|            |               |               |                      | Rejected as     | 06/02/2014            |                                       |
|            |               |               |                      | Inappropriate   | 0010010044            |                                       |
|            |               |               |                      | Rejected as     | 06/03/2014            |                                       |
|            |               |               |                      | Inappropriate   | 00/02/2014            |                                       |
|            |               |               |                      | Rejected as     | 06/03/2014            |                                       |
|            |               |               |                      | Inappropriate   | 001110011             |                                       |
|            |               |               |                      | Rejected as     | 06/11/2014            |                                       |
|            |               |               |                      | Paiostod as     | 06/00/2014            |                                       |
|            |               |               |                      | Inappropriate   | 00/03/2014            |                                       |
|            |               |               |                      | Rejected as     | 06/02/2014            |                                       |
|            |               |               |                      | Inappropriate   | 0010212014            |                                       |
|            |               |               |                      | Rejected as     | 06/02/2014            |                                       |
|            |               |               |                      | Inappropriate   | 00/02/2011            |                                       |
|            |               |               |                      | Rejected as     | 06/06/2014            |                                       |
|            |               |               |                      | Inappropriate   |                       |                                       |
|            |               |               |                      | Rejected as     | 06/09/2014            |                                       |
|            |               |               |                      | Inappropriate   |                       |                                       |
|            |               |               |                      | Rejected as     | 06/11/2014            |                                       |
|            |               |               |                      | Inappropriate   |                       |                                       |
|            |               |               |                      | Rejected as     | 06/03/2014            |                                       |
|            |               |               |                      | Inappropriate   |                       |                                       |

Figure 13-11 - Run Report

### 14 PRINT

Prints all the SARs or Case Management correspondence generated between a specific date range.

| Print Authoriza       | tions, Cancellatio | ons, Denials & Case Management NOAs Report |
|-----------------------|--------------------|--------------------------------------------|
|                       |                    |                                            |
| Required fields are m | narked in 🔹        |                                            |
| Domain                | ANTHEM BLUE CRO    | SS                                         |
|                       |                    |                                            |
| Print Criteria        | SAR                | ×                                          |
|                       | C. L.              |                                            |
|                       |                    |                                            |
|                       | Alameda            |                                            |
| County                | Alpine             | (E)                                        |
|                       | Butte              | <b>•</b>                                   |
|                       | 1                  |                                            |
|                       |                    |                                            |
| Start Date *          |                    | End Date *                                 |
|                       |                    |                                            |
| Status *              | Select -           | Sort By Select                             |
|                       |                    |                                            |
|                       |                    | Search Clear                               |
|                       |                    |                                            |
|                       |                    |                                            |

Figure 14-1 - Print

- 1. Select Domain. For Providers, the Domain will be automatically selected.
- 2. Select Print Criteria. Choices are: SAR, Case Management or Both.
- 3. Select County.
- 4. Enter Start Date and End Date of the referral. Cannot be more than 31 days apart.
- 5. Select Status of the SARs you want to view. Choices are: Authorized, Denied or Cancelled.
- 6. Select Sort By is an optional field. You can choose to sort by Case Number.

# **14.1 Navigation Buttons**

### 14.1.1 Search

Performs search based on matching search criteria.

### 14.1.2 Clear

Click on Clear button to clear user entered data.

### **15 MY PROFILE - CHANGE PASSWORD**

You are required to change your PEDI password every 90 days. If you do not change it before the 90 days, it will be automatically terminated and you will need to contact the CMS Net help desk for assistance. Additionally, if your password has been compromised you may reset it.

| Change Password                                                                                                    |                                                                                          |
|----------------------------------------------------------------------------------------------------|------------------------------------------------------------------------------------------|
| Please enter your current password, new password an                                                                                                    | d verify your new password.                                                              |
| Current Password:                                                                                                    |                                                                                          |
| New Password:                                                                                                    |                                                                                          |
| Verify New Password:                                                                                                    |                                                                                          |
| Secret Question:                                                                                                    | Select -                                                                                 |
| Answer:                                                                                                    |                                                                                          |
|                                                                                                    | Submit                                                                                   |
| Password Rules                                                                                                    |                                                                                          |
| <ul> <li>Password should be exactly 8 characters in length</li> <li>Password is case sensitive and must contain         <ul> <li>At least one alphabetic uppercase letter (A - I)</li> <li>OR                 one of the national characters (#, @, \$)</li> <li>At least one alphabetic lowercase letter (a-z)</li> <li>At least one number (0-9).</li> </ul> </li> </ul> | Z)                                                                                       |
| <ul> <li>At least one number (0-9).</li> <li>Four consecutive characters from any part of your log</li> </ul>                                                                                                    | gin as (username), first name, last name or middle name may not be used in your password |

Figure 15-1 - Change Password

- 1. Type your current password in the current Password field.
- 2. Enter a new password in the New Password field. Password criteria:
  - Password should be exactly 8 characters in length
  - Password is case sensitive and must contain
    - At least one alphabetic uppercase letter (A Z) OR
    - one of the national characters (#, @, \$)
    - At least one alphabetic lowercase letter (a-z)
    - At least one number (0-9).

- Four consecutive characters from any part of your login as (username), first name, last name or middle name may not be used in your password.
- 3. Type your new password in the Verify New Password field.
- 4. Select a Secret Question from the dropdown list. Choices are: Birth City?, What High School Did You Attend?, Mother's Maiden Name?, or What is Your Favorite Vacation Place?
- 5. Enter the Answer to your Secret Question in this field.

**Note**: Supplying a Secret Question and Answer will allow a user to reset their own password if needed. See <u>Reset Password</u> section for more information on using this function.

### **15.1 Navigation Buttons**

#### 15.1.1 Submit

Saves user entered data.

#### 15.1.2 Clear

Click on Clear button to clear user entered data.

If the two entered passwords do not match you will receive a message "Please confirm your password ". Reenter your new password and verify password again. If the two entered passwords match, you will receive a message "Password changed successfully".

### **16 MY PROFILE – USER PROFILE**

The User Profile page allows you access to update your own your first name, last name, email address, contact phone number and extension. Keeping contact information up to date assists your PEDI liaison contact you as well as the CMS Net Help Desk.

| User Profile                    |                                  |
|---------------------------------|----------------------------------|
| Required fields are marked in * |                                  |
| User Profile                    |                                  |
|                                 |                                  |
| First Name *:                   | TERRY                            |
| Last Name *:                    | PEDITEST                         |
| Email *:                        | TEST@TEST.COM                    |
| Phone *:                        | ( 454 ) 454 - 4545 Extension     |
| Secret Question *:              | What High School Did You Attend? |
| Answer*:                        | TEST                             |
|                                 |                                  |
|                                 |                                  |
|                                 | Save                             |
|                                 |                                  |

Figure 16-1 - My Profile

**Note:** All fields are required.

- 1. First Name Enter or update the first name.
- 2. Last Name Enter or update the last name.
- 3. Email Enter or update the email address.
- 4. Phone Enter or update the phone number.
- Secret Question Select the Secret Question from the Dropdown list. This will allow the user to reset their own password. See <u>Reset Password</u> section for more information. Choices are: Birth City?, What High School Did You Attend?, Mother's Maiden Name?, or What is Your Favorite Vacation Place?
- 6. Answer Enter or update the Answer.

### **16.1 Navigation Buttons**

#### 16.1.1 Save

Saves user entered data.

### 17 CONTACT US

The Contact Us link contains information how to contact the CMS Het Help Desk for Password resets and technical assistance. Additionally, it contains the hyperlink to contact the CCS and or GHPP programs to follow-up regarding Service Authorization Requests where you see no activity or is missing.

| Contact Us |                                                                                                    |
|------------|----------------------------------------------------------------------------------------------------|
|            | If you are experiencing difficulties with this application, please contact the CMS Net Help Desk at (916) 617-5401 or toll free at 866-685-8449 or email at <u>cmshelp@dhcs.ca.qov</u> .                                                                                                    |
|            | For Los Angeles County Providers only, please contact the Help Desk at (626) 569-6630 or email at<br><u>CMSNetSupport@ph.lacounty.qov</u> .                                                                                                    |
|            | If you have a question about a particular patient, please contact the responsible CCS County at <a href="http://www.dhcs.ca.qov/services/ccs/Pages/CountyOffices.aspx">http://www.dhcs.ca.qov/services/ccs/Pages/CountyOffices.aspx</a> or contact the responsible Regional Office at <a href="http://www.dhcs.ca.qov/formsandpubs/publications/Pages/CMSContacts.aspx">http://www.dhcs.ca.qov/services/ccs/Pages/CountyOffices.aspx</a> or contact the responsible Regional Office at <a href="http://www.dhcs.ca.qov/formsandpubs/publications/Pages/CMSContacts.aspx">http://www.dhcs.ca.qov/services/ccs/Pages/CountyOffices.aspx</a> or contact the responsible Regional Office at <a href="http://www.dhcs.ca.qov/formsandpubs/publications/Pages/CMSContacts.aspx">http://www.dhcs.ca.qov/formsandpubs/publications/Pages/CMSContacts.aspx</a> |
|            | For GHPP patients, please contact GHPP at <u>http://www.dhcs.ca.gov/services/ghpp/Pages/default.aspx</u>                                                                                                    |
|            |                                                                                                    |
|            |                                                                                                    |

Figure 17-1 - Contact Us

### 18 MANUAL

The Manual link contains some of the most common questions related to the CMS Net PEDI. Click the link to view the manual. Additionally, there are menu selections to access:

- A link to the Paneled Provider List
- A link to the California Code of Regulations that dictate CCS Policy
- A link to the CCS/GHPP Service Code Groupings on the Medi-Cal Website
- A link to the Procedure Code Rates on the Medi-Cal Website
- A link to the Service Authorization File (SAF) layout

|                                     | Thursday, July 10, | , 2014 10:09:10 A.M.           |
|-------------------------------------|--------------------|--------------------------------|
| Needs Search   Reports   My Profile | Contact Us         | Manual   Logout                |
|                                     |                    | California Code of Regulations |
| to Provider Inquiry Application     |                    | Medi-Cal Rates                 |
| 1g TERRY                            |                    | Paneled Provider List          |
| ped on 07/10/2014 at 10:01          |                    | SAF Layout                     |
|                                     |                    | Service Code Groups            |
|                                     |                    | User Guide                     |
|                                     |                    |                                |
|                                     |                    |                                |
|                                     |                    |                                |
|                                     |                    |                                |
|                                     |                    |                                |
|                                     |                    |                                |
|                                     |                    |                                |
|                                     |                    |                                |
|                                     |                    |                                |
|                                     |                    |                                |
|                                     |                    |                                |
|                                     |                    |                                |

Figure 18-1 - Manual